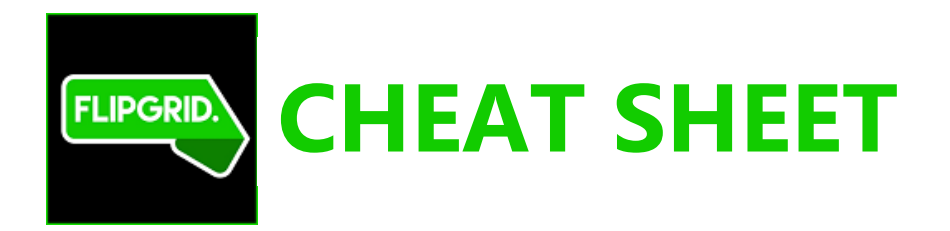

- 1. Use **Chrome** as your Browser. Go to> <u>www.flipgrid.com</u>
- 2. Click on Admin Login---use your credentials from when you created your account.

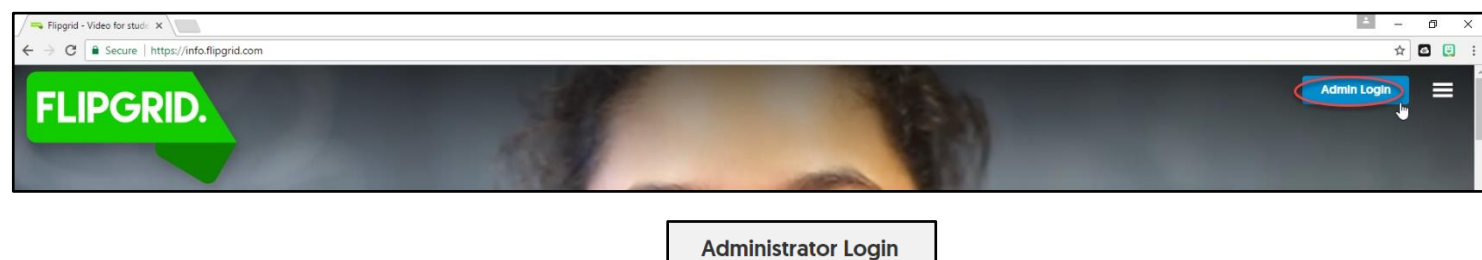

| Administrator Login                                                                                                    |
|----------------------------------------------------------------------------------------------------|
| Are you a student? Trying to access a grid?                                                                                                    |
| Email                                                                                                    |
| jane.doe@indianriverschools.org                                                                                                    |
| Password                                                                                                    |
| ••••••                                                                                                    |
| Log in 👦                                                                                                    |
| I forgot my password                                                                                                    |
| or                                                                                                    |
| Log In with Microsoft Account                                                                                                    |
| Login with Microsofris a beta feature that is made available<br>to Microsoft Innovative Educator Experts. Please use the form<br>above if you are not enrolled in the ME Expert program. |
|                                                                                                    |

3. You are in the Dashboard. This is a Grid. Click on> +New Grid

| Flipgrid - Admin X                                 |                              |                                          | ▲ - @ ×                                  |
|----------------------------------------------------|------------------------------|------------------------------------------|------------------------------------------|
| ← → C   Secure   https://admin.flipgrid.com/manage | /dashboard                   |                                          | ┦☆ 📴 🗄                                   |
| FLIPGRID.                                          | Dashboard My                 | Grids Connections                        | ~                                        |
| Welcome,                                           |                              |                                          | 3<br>+ New Grid                          |
| 1<br>grids                                         | 1 O<br>opics total responses | O<br>responses this week total in        | 0 Om<br>teractions total engagement time |
| Grid Activity View all                             | grids 🗢                      | a second concerned and the second second | 05/26/2017 → 06/09/2017                  |

4. Name your Grid and choose your options. You may want to use Class Name and Bell #. (You get 45 characters)

| FLIPGRID.                                                                                                    | Dashboard N                                                                                                    | My Grids                                                                                                    | Connections                                                                                                    | Michelle Adrian 🗸                                                                                                    |
|----------------------------------------------------------------------------------------------------|----------------------------------------------------------------------------------------------------|----------------------------------------------------------------------------------------------------|----------------------------------------------------------------------------------------------------|----------------------------------------------------------------------------------------------------|
| Back                                                                                                    |                                                                                                    |                                                                                                    |                                                                                                    |                                                                                                    |
| Create a New Grid<br>Grids are a classroom or community of learners.                                                                                                    |                                                                                                    |                                                                                                    |                                                                                                    |                                                                                                    |
| 1. Grid Details Grid Name (required) What your grid will be called Doe Period 1                                                                                                    | id here.                                                                                                    | Customi<br>How use<br>flipgr                                                                                | ize Grid Code [Custom grid code<br>rs will access your grid<br>id.com/y6vmtez                                                                                                    | s only available in Flipgrid Classroom]                                                                                                    |
| <ul> <li>2. Security and Privacy</li> <li>Password Protection</li> <li>Setting a password requires users to enter a password to ad response. Note: Protecting the grid will also disable the Social Structure as password for the students to access the grid</li> <li>Moderate Responses</li> <li>If responses are moderated, the grid owner must approve to being visible in the grid.</li> <li>You can choose whether students to approve every students before it is put</li> <li>3. Features</li> <li>Notify Me</li> <li>Receive an email notification when new responses are added</li> <li>You decide whether you notifications when a video</li> </ul> | eccess the grid, topic or<br>rial Share Links setting.<br>to<br>l.<br>each response prior to it<br>er you want<br>udent's<br>on the grid.<br>ed to any topic in the grid.<br>want email<br>o is posted | Share Lli<br>Allow use<br>Classrool<br>O<br>Grid Foi<br>Allow stu<br>response<br>O<br>Transcri<br>Display a | nks<br>ers to share a grid, topic or respons<br>m.<br>We suggest you<br>so that students<br>the grid through<br>lowers<br>idents to receive email notifications<br>is are recorded.<br>We suggest<br>because stud<br>with their<br>ptions<br>uto-generated transcriptions. | e on Twitter, Facebook or Google<br>L leave this off<br>cannot share<br>social media.<br>when new topics are created and new<br>you leave this off so<br>ents are not logging in<br>email addresses. |
| Notifications when a video                                                                                                    | o is posted.                                                                                                    |                                                                                                    | Choose whether<br>generated tra                                                                                                    | you want auto-<br>inscriptions.                                                                                                    |
| 4. Grid Cover<br>Select an image for the grid cover, or upload an image                                                                                                    | ge of your own to perso<br>Drop a file o                                                                                                    | onalize the grid                                                                                            | their photos or                                                                                                    | When finished,                                                                                                    |
| [We currently support jpegs.                                                                                                    | Recommended size for u                                                                                                    | ipioaded image:                                                                                             | s is 1500px by 500px - you will be a                                                                                                    | Cancel Create Grid                                                                                                    |

5. You are now ready to create a topic, which is the question for your students. Click **+New Topic** 

| Торіс      | 5<br>(0) | + New Topic | Export |             |                 |                      | Search | ٩       |
|------------|----------|-------------|--------|-------------|-----------------|----------------------|--------|---------|
| <b>*</b> ÷ | Торіс ≑  | Code ≑      | Date 👻 | Responses 🗢 | Last Response ≑ | Activ <del>e</del> ≑ | Share  | Actions |
|            |          |             |        |             |                 |                      |        |         |

## 6. Fill in the topic and all the options.

| A topic Details     Topic Title inquired   Add the row ow topic. If an top topic. If an top topic the standarders for   Add the row ow topic. If an topic. If an topic. If an universe only evaluated in Physical Classocom   Add the row ow topic. If an universe only evaluated in Physical Classocom   Add the row ow topic. If an universe only evaluated in Physical Classocom   Topic Details   Choice of the involution of the standarderse topic Control of the owner of the standarderse topic of the standarderse topic of the involution of the standarderse topic of the involution of the standarderse topic of the involution of the standarderse topic of the involution of the standarderse topic of the involution of the standarderse topic of the involution of the standarderse topic of the involution of the standarderse topic of the involution of the standarderse topic of the involution of the standarderse topic of the involution of the standarderse topic of the involution of the standarderse topic of the involution of the standarderse topic of the involution of the standarderse topic of the standarderse topic of the involution of the standarderse topic of the involution of the standarderse topic of the involution of the standarderse topic of the involution of the standarderse topic of the involution of the standarderse topic of the involution of the standarderse topic of the involution of the standarderse topic of the involution of the standarderse topic of the involution of the standarderse topic of the involution of the standarderse topic of the involution of the standarderse topic of the involution of the standarderse topic of the involution of the standarderse topic of the involution of the involution of the involution of the involution of the involution of the involution of the involution of the involution of the involution of the involution of the involution of the                                                                                                    |                                                                                                    |                                                                                                    |
|----------------------------------------------------------------------------------------------------|----------------------------------------------------------------------------------------------------|----------------------------------------------------------------------------------------------------|
| Group Title (regreend) Vide Response Time (varing times and variables in Rights)   Harthet or work side. If can be rook frontier 10 Review Title your topic here.   The rook of the rook of the r                                                                                                    | I. Topic Details                                                                                                    |                                                                                                    |
| Add the maximum location in duction in ducti                                                                                                    | opic Title (required)                                                                                                    | Video Response Time [Varying times only available in Flipgrid Classroom]                                                                                                    |
| Hatchet Chapter 7 Review Title your topic here. Title your topic here. Title your topic here. Title your topic here. Title your topic here. Title your topic here. Title your topic here. Topic Description/Question (request) Topic Description your video your thoughts on Chapter 7 or Hatchet Topic Description in detail here. You have up to 350 characters. Topic Description Topic Description                                                                                                    | Add a title for your topic. It can be up to 35 characters long.                                                                                                    | Adjust the maximum recording time allowed in this topic.                                                                                                    |
| Tille your topic here. baaged with a paid Flipgrid Classroom account.     Image: Intervention (requere)     Image: Intervention (requere)        Image: Intervention (requere) <td>Hatchet Chapter 7 Review</td> <td>1 minute 30 seconds</td>                                                                                                    | Hatchet Chapter 7 Review                                                                                                    | 1 minute 30 seconds                                                                                                    |
| Image: Solution in your video your thoughts on Chapter 7 or Hatchet.                                                                                                    | Title your topic here.<br>opic Description/Question [required]<br>ext can be up to 350 characters.                                                                                                    | changed with a paid Flipgrid<br>Classroom account.                                                                                                    |
| Describe in your video your thoughts on Chapter 7 or Hatchel.<br>Ask your question in detail here. You<br>have up to 350 characters.<br>() 7 you<br>() 7 you<br>() 7 y | ЭСВИУ ~ С                                                                                                    |                                                                                                    |
| <page-header>big definition of the set of the set of the</page-header>                                                                                                    | Describe in your video your thoughts on Chapter 7 or Hatchet.                                                                                                    | Ask your question in detail here. You have up to 350 characters.                                                                                                    |
| Specific Date   Choose a date: This is used to sort your topics:   Op/09/2017   Choose your start date.   Choose your start date.   Choose yo                                                                                                    |                                                                                                    | 61 / 350                                                                                                    |
| cycle bare   the set a state. This is used to sort your topics.   cycle bare   cycle bare<                                                                                                    |                                                                                                    |                                                                                                    |
| S. Features     Cive     Civating a topic makes it visible to users.     Civating a topic makes it visible to users.     This will activate the topic     and make it available.     eplies to Responses [Only available in Flipgrid Classroom]     I/ow users to reply to a response.     Civating     Ideo Views     Isplay the number of views a response has received.     Freeze     Freeze this topic so students can view but no longer record.     Civating     Freeze                                                                                                    |                                                                                                    |                                                                                                    |
| ctive       Require Email for Responses         ctivating a topic makes it visible to users.       Require respondents to provide an email address to submit their video.         Image: This will activate the topic and make it available.       We suggest you leave this off. If you turn it on, it will require the students to provide an email address to leave a response.         eplies to Responses [Only available in Flipgrid Classroom]       We suggest you leave this off. If you turn it on, it will require the students to provide an email address to leave a response.         like visus users to reply to a response.       Video Likes         Display the number of views a response has received.       Freeze         reset this topic so students can view but no longer record.                                                                                                    | Copic Resources  opic Video [optional] elect a video as stimulus for the topic.      Record Video                                                                                                    | If you choose, you can<br>record a video to<br>accompany your topic.                                                                                                    |
| Activating a topic makes it visible to users.       Require respondents to provide an email address to submit their video.         Image: This will activate the topic and make it available.       We suggest you leave this off. If you turn it on, it will require the students to provide an email address to leave a response.         Image: the provide and the provide and the provide and the provide and the provide and the provide and the provide and the provide an email address to leave a response.       Image: the provide and the provide an email address to provide an email address to pr                                                                                                    | 2. Topic Resources<br>Topic Video [optional]<br>Telect a video as stimulus for the topic.<br>Record Video  Upload Video                                                                                                    | If you choose, you can<br>record a video to<br>accompany your topic.                                                                                                    |
| Replies to Responses [Only available in Flipgrid Classroom]       Video Likes         Video Likes       Display the number of likes a response has received.         Video Views       Freeze         Visplay the number of views a response has received.       Freeze this topic so students can view but no longer record.                                                                                                    | 2. Topic Resources opic Video [optional] ielect a video as stimulus for the topic.   Record Video   4. Upload Video  5. Features Active                                                                                                    | If you choose, you can<br>record a video to<br>accompany your topic.<br>Require Email for Responses                                                                                                    |
| Vilow users to repry to a response.     Display the number of likes a response has received.       Vildeo Views     Freeze       Display the number of views a response has received.     Freeze this topic so students can view but no longer record.                                                                                                    | 2. Topic Resources  Topic Video [optional]  Telect a video as stimulus for the topic.    Record Video    4. Upload Video   5. Features  Active  Active Active  Active  Active  Active Active Active Active  Active Active Active Active Active Active Active Active Active Ac | If you choose, you can<br>record a video to<br>accompany your topic.<br>Require Email for Responses<br>Require respondents to provide an email address to submit their video.<br>We suggest you leave this off. If you turn it<br>on, it will require the students to provide an<br>email address to leave a response                 |
| Ideo Views     Freeze       Visplay the number of views a response has received.     Freeze this topic so students can view but no longer record.                                                                                                    | 2. Topic Resources  Sopic Video [optional]  Select a video as stimulus for the topic.   Record Video  C Upload Video  C Upload Video C Upload Video  C Upload | If you choose, you can<br>record a video to<br>accompany your topic.<br>Require Email for Responses<br>Require respondents to provide an email address to submit their video.<br>We suggest you leave this off. If you turn it<br>on, it will require the students to provide an<br>email address to leave a response.<br>Video Likes |
| Ideo Views     Freeze       isplay the number of views a response has received.     Freeze this topic so students can view but no longer record.                                                                                                    |                                                                                                    | If you choose, you can<br>record a video to<br>accompany your topic.                                                                                                    |
| nspray the number of views a response has received.                                                                                                    | 2. Topic Resources opic Video [optional] ielect a video as stimulus for the topic.  3. Record Video  4. Upload Video  5. Features Active Active Acti | If you choose, you can<br>record a video to<br>accompany your topic.                                                                                                    |
| When finished, click he                                                                                                    | 2. Topic Resources opic Video [optional] elect a video as stimulus for the topic.       Record Video   2. Upload Video   3. Features  4. Upload Video  4. Upload Video  5. Features  5. Features  5. Features  6. This will activate the topic and make it available.  6. Plies to Responses [Only available in Flipgrid Classroom]  10 w users to reply to a response.  7. Constrained by the average of the topic by the average of the topic by the average of | If you choose, you can<br>record a video to<br>accompany your topic.                                                                                                    |
| When finished aliak he                                                                                                    | 2. Topic Resources<br>Topic Video [optional]<br>Select a video as stimulus for the topic.<br>Record Video                                                                                                    | If you choose, you can<br>record a video to<br>accompany your topic.                                                                                                    |

- 7. Once your topic is created, share it with your students. There are two different ways you can do this.
  - a.) Have the students go to flipgrid.com and put in the code.

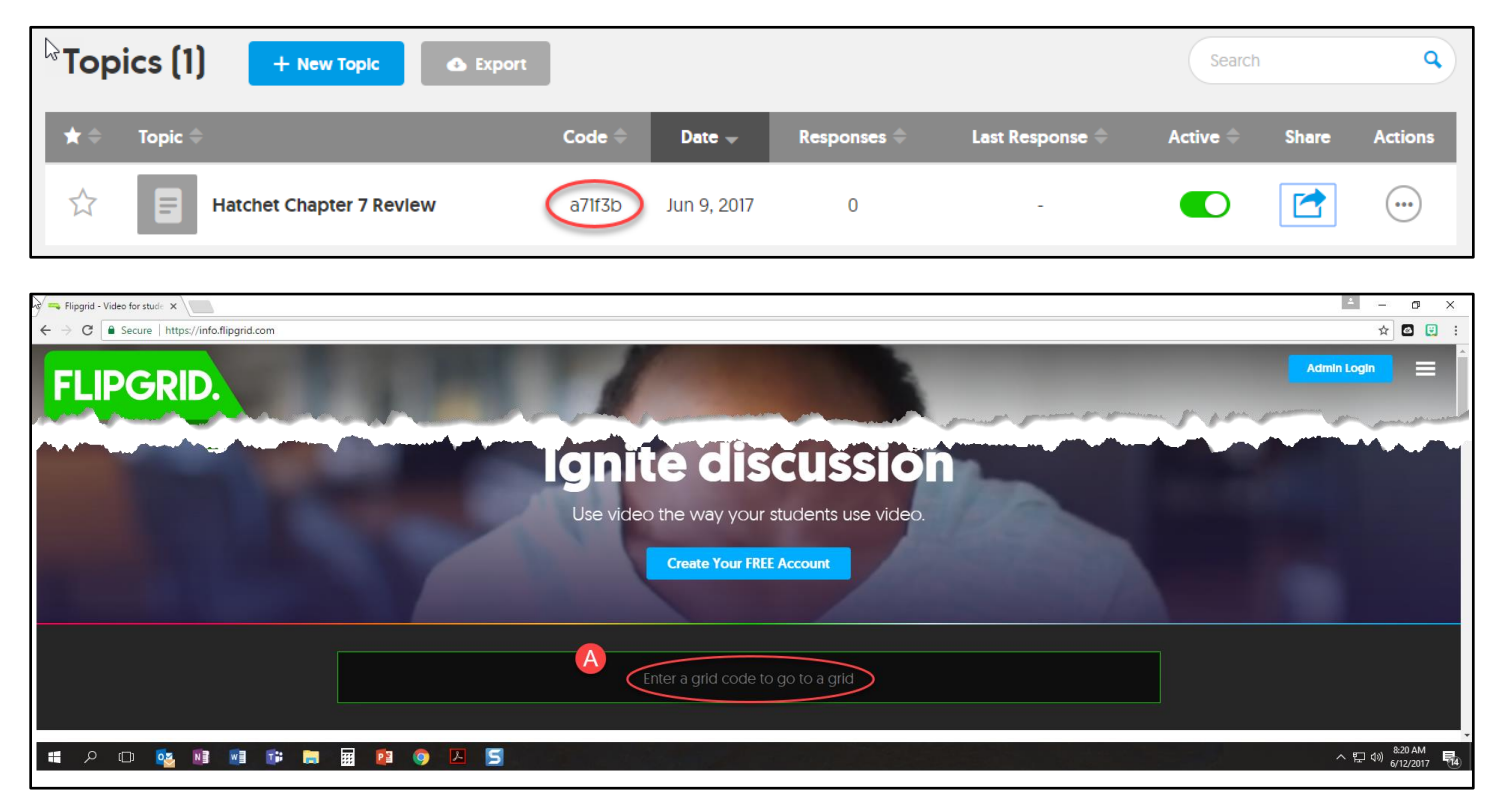

- b.) Put a direct link to the grid in Canvas.
  1. Click Share
  2. Click URL

  - 3. Click Copy
  - 4. Insert your link into Canvas

|                                 | this topic                                                                                                    | ^                                      |
|---------------------------------|----------------------------------------------------------------------------------------------------|----------------------------------------|
| 2                               | Contraction of the second second seco | DR Code                                |
| Topics (1) + New Topic https:// | nk<br>link with your students.<br>lipgrid.com/a7lf3b                                                                                                    | Copy Search Q                          |
| * Topic +                       | Code 🗢 Date 🗸 Responses 🗢                                                                                                    | Last Response C Active C Share Actions |

Advanced users may also embed the Flipgrid into Canvas using this same share button.